## Install CentOS7.2 and configure LVM on ARM system

Configuration preparing:

An ARM structure system

Installation ISO file

CentOS 7.2:

1. Check the BMC IP via VGA screen(or BMC iKVM)

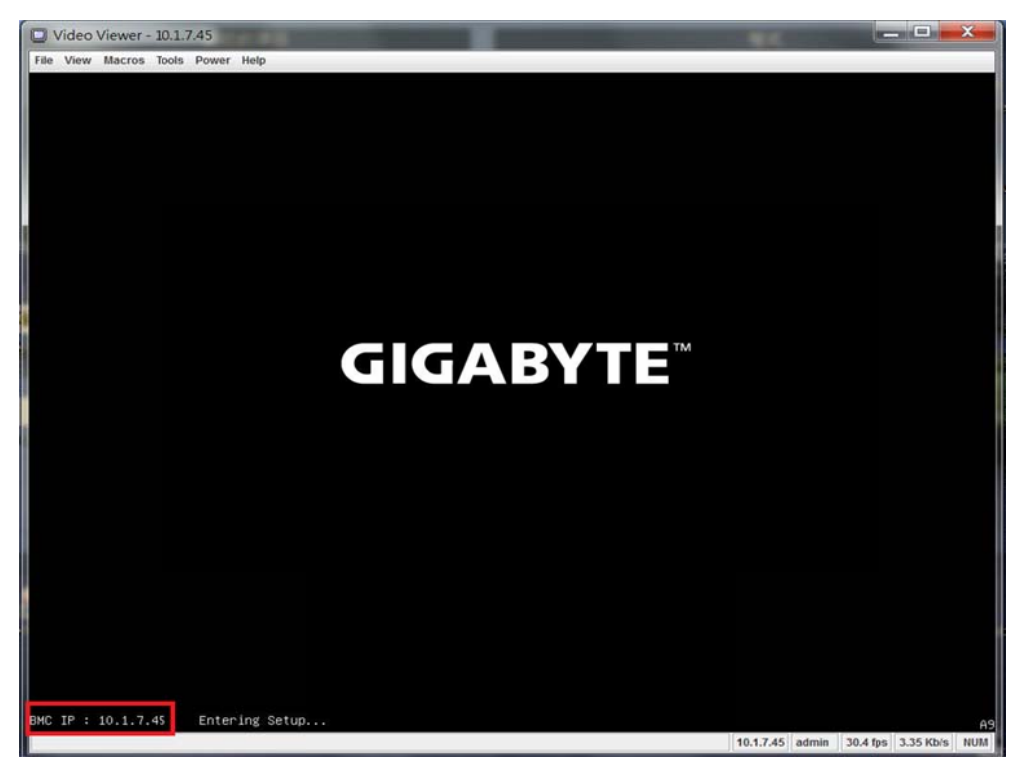

If used serial console only, enter the BIOS setup by press hotkey [Esc]

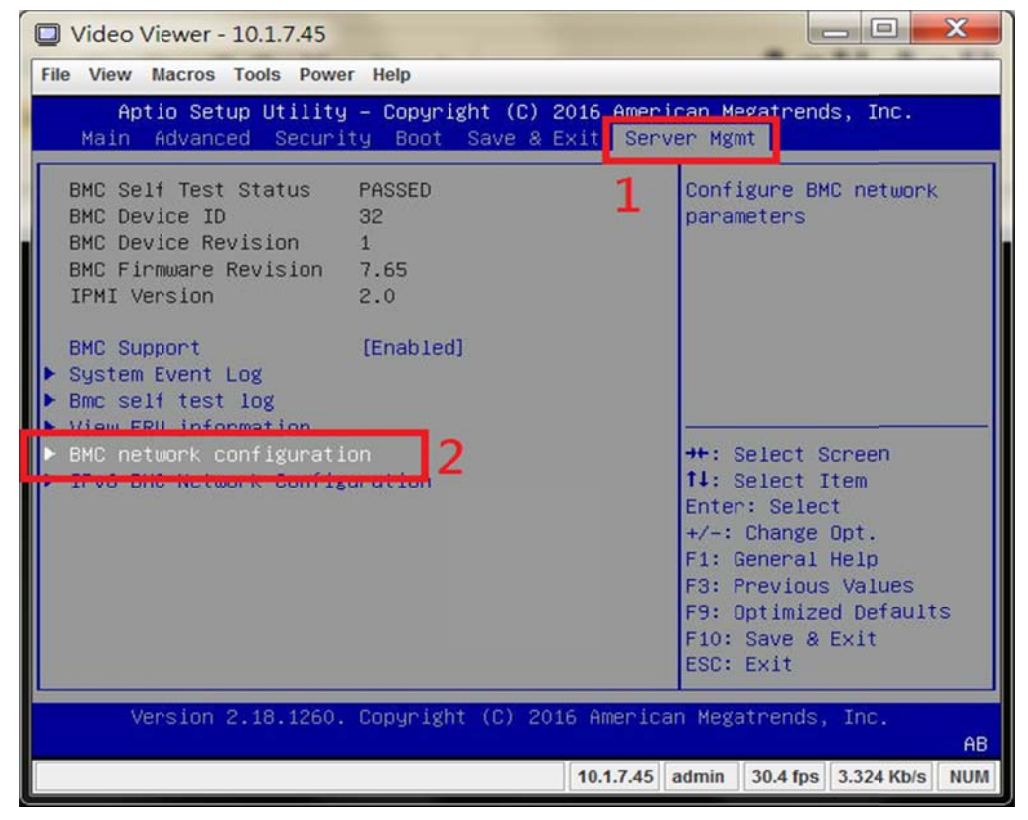

Check the BMC IP in [Server Mgmt] page

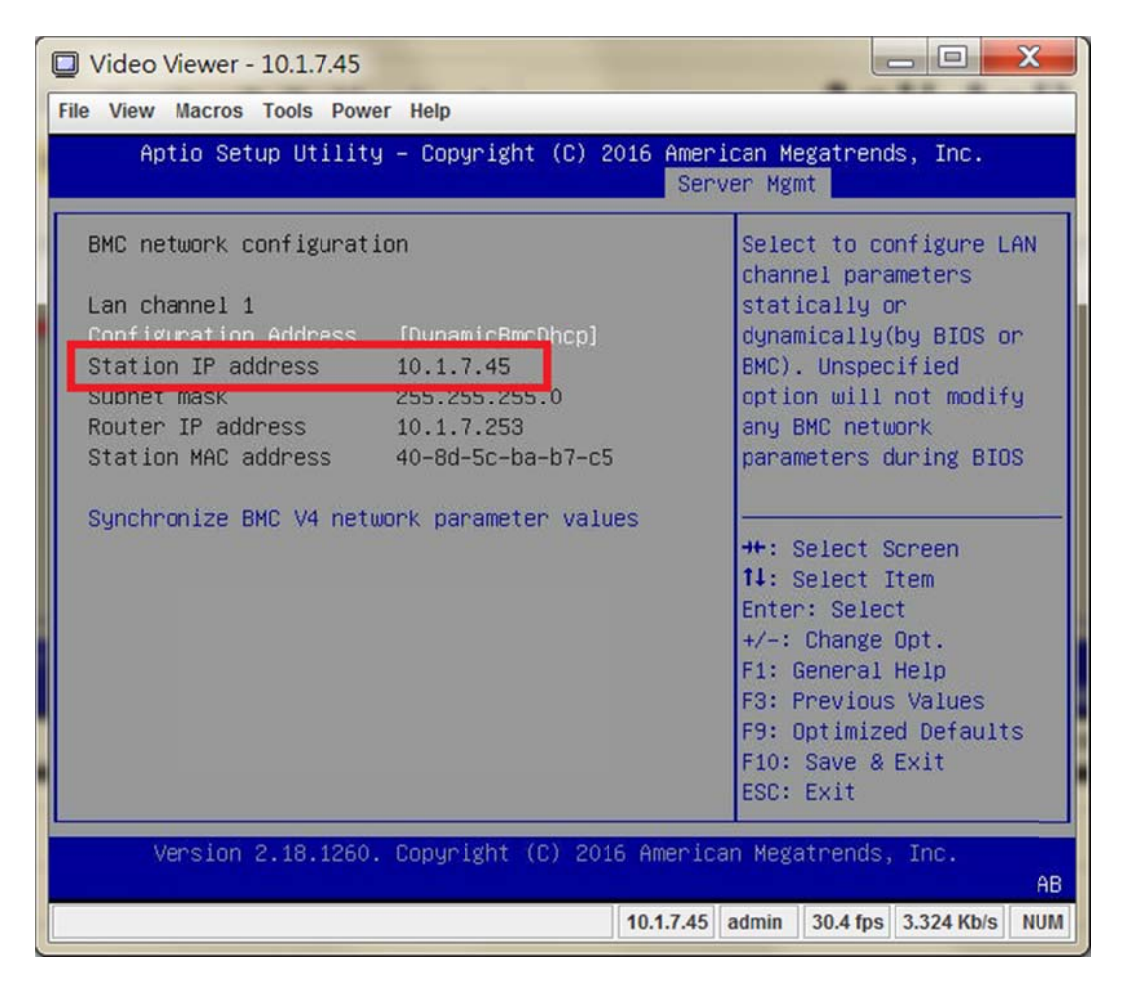

2. Use BMC web management page to lunch the Java VM Session.

| HergePoint <sup>®</sup> Embedded Hasa                                                                                                    | gement Software                  |                           |                                     | Support Help About Lo                                       |
|----------------------------------------------------------------------------------------------------|----------------------------------|---------------------------|-------------------------------------|-------------------------------------------------------------|
| GIGABY                                                                                                    | ĨEĨ                              |                           |                                     | Welcome admin (Administra<br>Wed Feb 11 1991 11:45:50 (UTC+ |
| MargePoint® EMS     Properties     Configuration     Network     Network Security     Security     Users     Exercises                                                                                        | Virtual KVM Viewer and Vir       | tual Media Session Launch |                                     | Laurch Jave vVVV Vewer                                      |
| IPMI                                                                                                    | Virtual KVM Viewer Configuration |                           | Virtual Media Session Configuration | n                                                           |
| Time Settings                                                                                                    | Enabled                          | Yes                       | Enabled                             | Yes                                                         |
| Canguage                                                                                                    | Max Sessions                     | 4                         | Max Sessions                        | 1                                                           |
| LDAP                                                                                                    | Active Sessions                  | 0                         | Active Sessions                     | 0                                                           |
| Update                                                                                                    | Remote Port                      | 2068                      | Encryption Enabled                  | No                                                          |
| Utilities                                                                                                    | Video Encryption Enabled         | Yes                       | Preferred Client Type               | Java                                                        |
| Server Information                                                                                                    | Preferred Client Type            | Java                      | 2 B                                 |                                                             |
| CLOS<br>Sensor Monitor<br>E Power<br>Consumption<br>System Event Log<br>FRU Information<br>Last Crash Screen<br>E Event Management<br>Flatform Events<br>Trap Settings<br>Event Management<br>Platform Events |                                  |                           |                                     |                                                             |

| active view                                        |                                              |                  |                  |                   |               | Transfer Rate: | 0 kbps                                  |  |
|----------------------------------------------------|----------------------------------------------|------------------|------------------|-------------------|---------------|----------------|-----------------------------------------|--|
| Mapped Read                                        | Only Drive                                   |                  |                  |                   |               | ]              | Exit                                    |  |
|                                                    | J: - CD/DVD                                  |                  |                  |                   |               |                | 2 - 2 - 2 - 2 - 2 - 2 - 2 - 2 - 2 - 2 - |  |
|                                                    | l: - CD/DVD                                  |                  |                  |                   |               |                | Create Image                            |  |
|                                                    | G: - CD/DVD                                  |                  |                  |                   | 0×1710-0403   |                |                                         |  |
|                                                    | D:\Cavium\OS\                                | centos_7.2_iso\C | entOS-7-for-A    | Arch64.iso - I    | SO Image File |                | Add Image                               |  |
|                                                    |                                              |                  |                  |                   |               | -              | Details *                               |  |
| (                                                  |                                              |                  |                  |                   |               |                |                                         |  |
| etails                                             |                                              |                  |                  |                   |               |                |                                         |  |
| etails<br>arget Drive                              | Mapped To                                    | Read Bytes       | Write Bytes      | Duration          |               | 1              |                                         |  |
| etails<br>arget Drive<br>D/DVD                     | Mapped To                                    | Read Bytes       | Write Bytes      | Duration 00:00:18 |               |                |                                         |  |
| etails<br>Farget Drive<br>CD/DVD<br>Removable Disk | Mapped To<br>D:(Cavium)OS(cent<br>Not mapped | Read Bytes       | Write Bytes<br>0 | Duration 00:00:18 |               |                |                                         |  |

## Reboot system

BIOS detect the mapping CD\DVD device as [UEFI: MP Virtual Media] or Press F10 to select boot device

| Video Viewer - 10.1.7.45                                                                                                    |                                                                                                    |                                                                                                    |  |  |  |
|----------------------------------------------------------------------------------------------------|----------------------------------------------------------------------------------------------------|----------------------------------------------------------------------------------------------------|--|--|--|
| File View Macros Tools Power Help<br>Aptio Setup Utility – Copyright (C) 2016 American Megatrends, Inc.<br>Main Advanced Security Boot Save & Exit Server Mgmt                                     |                                                                                                    |                                                                                                    |  |  |  |
| Boot Configuration       1         Setup Prompt Timeout       1         Bootup NumLock State       [On]         Logo Display on POST       [Enabled]         New Boot Option Polic       [Default] |                                                                                                    |                                                                                                    |  |  |  |
| Boot Option Priorities<br>Boot Option #1<br>Boot Option #2<br>Boot Option #3<br>Boot Option #4<br>Boot Option #5<br>Boot Option #6<br>Boot Option #7<br>Boot Option #8<br>Boot Option #9           | <pre>[UEFI: MP EMS Virtua]<br/>[UDUNTU: (PO: WDC WD]<br/>[UEFI OS: (P5: WDC W]<br/>[UEFI OS: (P9: WDC N]<br/>[UEFI OS: (P11: WDC]<br/>[UEFI: SFP+ 1]<br/>[UEFI: SFP+ 2]<br/>[UEFI: SFP+ 3]<br/>[UEFI: SFP+ 4]</pre> | <pre>++: Select Screen 14: Select Item Enter: Select +/-: Change Opt. F1: General Help F3: Previous Values F9: Optimized Defaults F10: Save &amp; Exit ESC: Exit</pre> |  |  |  |
| Version 2.18.1260. Copyright (C) 2016 American Megatrends, Inc.<br>AB<br>10.1.7.45 admin 30.6 fps 3.347 Kb/s NUM                                                                                   |                                                                                                    |                                                                                                    |  |  |  |

# **GIGABYTE**<sup>™</sup>

BMC IP : 10.1.111.109 Please Wait...

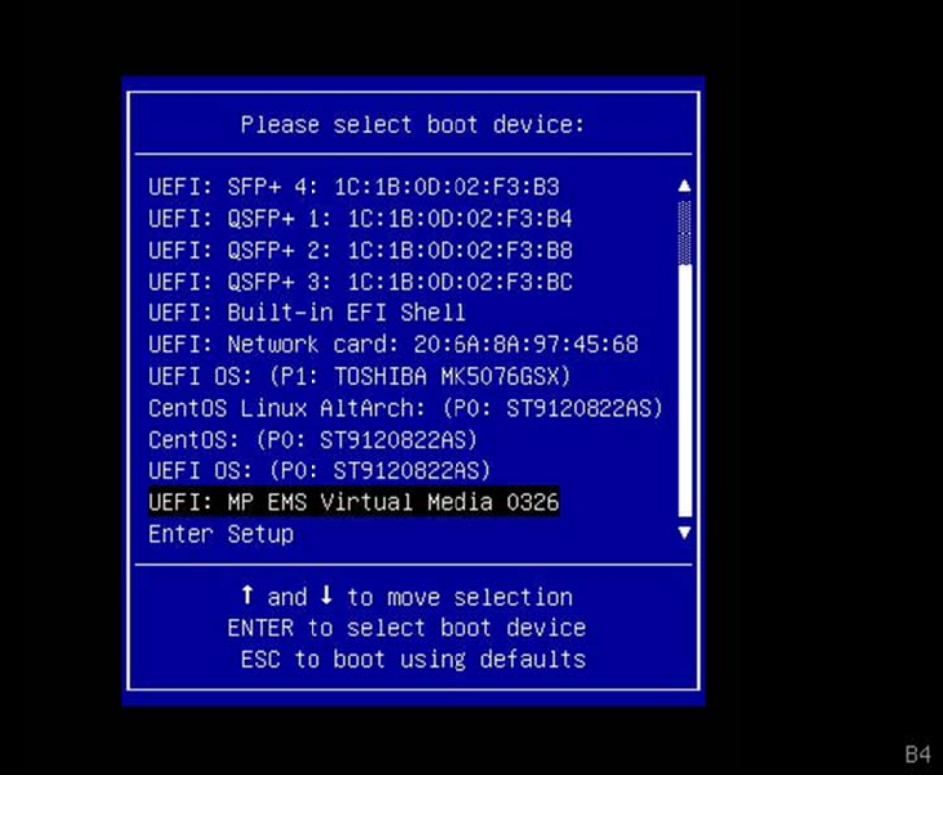

3. Install CentOS7.2 as below step by step:

| PXE Install ARM64 CentOS7                                |
|----------------------------------------------------------|
| Install CentOS Linux 7                                   |
| Test this media & install CentOS Linux 7                 |
| Troubleshooting>                                         |
|                                                          |
|                                                          |
|                                                          |
|                                                          |
|                                                          |
|                                                          |
|                                                          |
|                                                          |
|                                                          |
|                                                          |
|                                                          |
| Use the ▲ and ▼ keys to change the selection.            |
| The selected entry will be started automatically in 51s  |
| The selected entry will be started datematically in sis. |
|                                                          |

a. The ARM default output is RS232 console, If You need to contine the VGA screen, please modify the grub and add the "text console=tty1 115200n8 ---" by press "e" to edit

| setparams | 'Install | CentOS | Linux | 7' |  |
|-----------|----------|--------|-------|----|--|
|-----------|----------|--------|-------|----|--|

linux /images/pxeboot/vmlinuz console=ttyAMA0,115200n8 earlycon=p1011,\ 0x87e024000000 inst.stage2=hd:LABEL=CentOS-7-for-AArch64 ro text console=tty1 \ 115200n8 ---\_

initrd /images/pxeboot/initrd.img

Press Ctrl-x to start, Ctrl-c for a command prompt or Escape to discard edits and return to the menu. Pressing Tab lists possible completions.

b. Installation menu

#### Starting installer, one moment... find\_file: stat /proc/device-tree/chosen/bootpath, No such file or directory anaconda 21.48.22.56-1 for CentOS Linux AltArch 7 started. \* installation log files are stored in /tmp during the installation \* shell is available on TTY2 $\star$ when reporting a bug add logs from ${\rm /tmp}$ as separate text/plain attachments 00:02:08 Not asking for UNC because we don't have a network Installation 1) [x] Language settings 2) [!] Timezone settings (English (United States)) (Timezone is not set.) 3) [1] Installation source 4) [!] Software selection (Processing...) (Processing...) 5) [!] Installation Destination 6) [x] Kdump (No disks selected) (Kdump is enabled) 8) [!] Root password (Password is not set.) 7) [ ] Network configuration (Not connected) 9) [!] User creation (No user will be created) Please make your choice from above ['q' to quit | 'b' to begin installation | 'r' to refreshl: \_

#### c. Set Timezone

| Use  | numbers or type  | e names direc | tly [b to regio  | n list, q to | quit]: b      |
|------|------------------|---------------|------------------|--------------|---------------|
| ===  |                  |               |                  |              |               |
| I'1m | ezone settings   |               |                  |              |               |
| Ava  | ilable regions   |               |                  |              |               |
| 1)   | Africa           | 6)            | Atlantic         | 10)          | Pacific       |
| 2)   | America          | 7)            | Australia        | 11)          | US            |
| 3)   | Antarctica       | 8)            | Europe           | 12)          | Etc           |
| 4)   | Arctic           | 9)            | Indian           |              |               |
| 5)   | Asia             |               |                  |              |               |
| Ple  | ase select the t | timezone.     |                  |              |               |
| Use  | numbers or type  | e names direc | tly [b to regio  | n list, q to | quit]: 5      |
| ===  |                  |               |                  |              |               |
| ===  |                  |               |                  |              |               |
| Tim  | ezone settings   |               |                  |              |               |
|      |                  |               |                  |              |               |
| Ava  | ilable timezones | s in region A | sia              |              |               |
| 1)   | Aden             | 28)           | Hovd             | 54)          | Pontianak     |
| 2)   | Almaty           | 29)           | Irkutsk          | 55)          | Pyongyang     |
| 3)   | Amman            | 30)           | Jakarta          | 56)          | Qatar         |
| 4)   | Anadyr           | 31)           | Jayapura         | 57)          | Qyzylorda     |
| 5)   | Aqtau            | 32)           | Jerusalem        | 58)          | Rangoon       |
| 6)   | Aqtobe           | 33)           | Kabu I           | 59)          | Riyadh        |
| 7)   | Ashgabat         | 34)           | Kamchatka        | 60)          | Sakhalin      |
| 8)   | Baghdad          | 35)           | Karachi          | 61)          | Samarkand     |
| 9)   | Bahrain          | 36)           | Kathmandu        | 62)          | Seoul         |
| 10)  | Baku             | 37)           | Khandyga         | 63)          | Shanghai      |
| 11)  | Bangkok          | 38)           | Kolkata          | 64)          | Singapore     |
| 1Z)  | Barnaul          | 39)           | Krasnoyarsk      | 65)          | Srednekolymsk |
| 13)  | Beirut           | 40)           | Kuala_Lumpur     | 66)          | Taipei        |
| 14)  | Bishkek          | 41)           | Kuching          | 67)          | Tashkent      |
| 15)  | Brunei           | 42)           | Kuwait           | 68)          | Tbilisi       |
| 16)  | Chita            | 43)           | Macau            | 69)          | Tehran        |
| 17)  | Choibalsan       | 44)           | Magadan          | 70)          | Thimphu       |
| 18)  | Colombo          | 45)           | Makassar         | 71)          | Tokyo         |
| 19)  | Damascus         | 46)           | Manila           | 72)          | Ulaanbaatar   |
| ZØ)  | Dhaka            | 47)           | Muscat           | 73)          | Urumqi        |
| 21)  | DILI             | 48)           | Nicosia          | 74)          | Ust-Nera      |
| 22)  | Duba 1           | 49)           | Novokuznetsk     | 75)          | Vientiane     |
| Pre  | ss EMTER to cont | tinue         |                  | 776          |               |
| 23)  | Dushanbe         | 501           | Novosibirsk      | 76)          | Vladivostok   |
| 24)  | Gaza             | 51)           | Umsk             | (()          | Yakutsk       |
| 25)  | Hebron           | 52)           | Ura I            | 78)          | Yekaterinburg |
| 201  |                  | 53)           | rnnom_Penn       | 79)          | rerevan       |
| 27)  | Hong_Kong        |               |                  |              |               |
| rie  | ase select the t | imezone.      | and the act down |              | 141. 66       |
| use  | numbers or type  | : names direc | tly is to regio  | n list, q to | quiti: 66     |
| Lan  | acondal 1:main*  | 2. Sne11 3:1  | og 4:storage-l   | og s:progra  | m-100         |

### d. Software selection, must choose 9

| Installation                                                        |                                                      |
|---------------------------------------------------------------------|------------------------------------------------------|
| 1) [x] Language settings<br>(English (United States))               | 2) [x] Timezone settings<br>(Asia/Tainei timezone)   |
| 3) [x] Installation source                                          | 4) [!] Software selection                            |
| 5) [1] Installation Destination                                     | 6) [x] Kdump                                         |
| (No disks selected)<br>7) [] Network configuration                  | (Kdump is enabled)<br>8) [!] Root password           |
| (Not connected)<br>9) [1] User creation                             | (Password is not set.)                               |
| (No user will be created)<br>Please make your choice from above ['( | r' to muit ! 'b' to begin installation !             |
| 'r' to refresh]: 4                                                  |                                                      |
| ===:                                                                |                                                      |
| Base environment<br>Software selection                              |                                                      |
| Base environment                                                    |                                                      |
| 1) [x] Minimal Install                                              | 6) [] Server with GUI                                |
| 2) [] Compute Node<br>3) [] Infrastructure Server                   | 7) L J GNUME Desktop<br>8) [ ] KDE Plasma Worksnaces |
| 4) [] File and Print Server                                         | 9) [ ] Development and Creative Work                 |
| 5) [] Basic Web Server                                              | station                                              |
| 'r' to refreshl: 9                                                  | f to quit i c to continue i                          |
|                                                                     |                                                      |
| e. Configure installation destination                               |                                                      |
| Installation                                                        |                                                      |
| 1) [x] Language settings                                            | 2) [x] Timezone settings                             |
| (English (United States))<br>3) [†] Installation source             | (Asia/Taipei timezone)<br>4) [†] Software selection  |
| (Processing)                                                        | (Processing)                                         |
| 5) [1] Installation Destination                                     | 6) [x] Kdump                                         |
| 7) [] Network configuration                                         | (kaump is enabled)<br>8) [1] Root nassword           |
| (Not connected)                                                     | (Password is not set.)                               |
| 9) [1] User creation                                                |                                                      |
| Please make your choice from above ['q                              | ' to quit ¦ 'b' to begin installation ¦              |
| ´r´ to refresh]: 5                                                  |                                                      |
|                                                                     |                                                      |
| rrobing storage<br>Installation Destination                         |                                                      |
| [ ] 1) ST9120822AS: 111.79 GiB (sda)                                |                                                      |
| [ ] 2) TOSHIBA MK5076GS: 465.76 GiB (sdb                            | )                                                    |
| [ ] 3) Select all                                                   |                                                      |
| No disks selected; please select at leas                            | t one disk to install to.                            |
| Please make your choice from above ['q<br>'r' to refresh]: 3        | ' to quit   'c' to continue                          |
|                                                                     |                                                      |

| <pre>[ ] 1) Standard Partition [ ] 2) Btrfs [x] 3) LVM [ ] 4) LVM Thin Provisioning Select a partition scheme configuration. Please make your choice from above ['q' to quit i 'c' to continue i 'r' to refresh]: c Generating updated storage configuration Checking storage configuration f. Set root password f. Set root password f. Set root pass</pre>    | Partition Scheme Options                                                                                                    |                                                              |
|----------------------------------------------------------------------------------------------------|----------------------------------------------------------------------------------------------------|--------------------------------------------------------------|
| <pre>[ ] 2) Btrfs [x] 3) LVM [ ] 4) LVM Thin Provisioning Select a partition scheme configuration. Please make your choice from above ['q' to quit   'c' to continue       'r' to refresh]: c Generating updated storage configuration Checking storage configuration  f. Set root password  f. Set root password</pre>    | [ ] 1) Standard Partition                                                                                                    |                                                              |
| <pre>[x] 3) LVM [ 1 4) LVM Thin Provisioning Select a partition scheme configuration. Please make your choice from above ['q' to quit   'c' to continue       'r' to refresh]: c Generating updated storage configuration Checking storage configuration Checking storage configuration Checking storage configuration Checking storage configuration f. Set root password  f. Set root password  f. Set roo</pre> | [ ] 2) Btrfs                                                                                                    |                                                              |
| <pre>[ ] 4) LUM Thin Provisioning<br/>Select a partition scheme configuration.<br/>Please make your choice from above ['q' to quit   'c' to continue  <br/>'r' to refresh1: c<br/>Generating updated storage configuration<br/>Checking storage configuration<br/></pre>                                                                                                    | [x] 3) LVM                                                                                                    |                                                              |
| Select a partition scheme configuration.<br>Please make your choice from above ['q' to quit   'c' to continue  <br>'r' to refresh]: c<br>Generating updated storage configuration<br>Checking storage configuration<br>The select a partition generation<br>Checking storage configuration<br>f. Set root password<br>Set root password<br>1) [x] Language settings<br>(English (United States))<br>3) [x] Installation source<br>(Local media)<br>5) [x] Installation Destination<br>(Automatic partitioning selecte<br>d)<br>7) [ ] Network configuration<br>(Not connected)<br>9) [ ] User creation<br>(Not connected)<br>9) [ ] User creation<br>(Not connected)<br>9) [ ] User creation<br>(Not connected)<br>9) [ ] User creation<br>(No user will be created)<br>Please make your choice from above ['q' to quit i 'b' to begin installation i<br>'r' to refresh1: b<br>                                                                                                    | [ ] 4) LVM Thin Provisioning                                                                                                    |                                                              |
| Please make your choice from above ['q' to quit ; 'c' to continue ;         'r' to refresh]: c         Generating updated storage configuration         Checking storage configuration         f. Set root password         Installation         1) [x] Language settings       2) [x] Timezone settings         (English (United States))       (Asia/Taipei timezone)         3) [x] Installation source       4) [x] Software selection         (Local media)       (Development and Creative Work:         5) [x] Installation Destination       (Development and Creative Work:         (Automatic partitioning selecte       6) [x] Kdump         (Not connected)       (Password is set.)         9) [ 1 Weser creation       (Password is set.)         9) [ 1 User creation       (Password is set.)         (No user will be created)       Please make your choice from above ['q' to quit ; 'b' to begin installation ; 'r' to refresh1: b                                                                                                    | Select a partition scheme configuration.                                                                                                    |                                                              |
| f. Set root password          Installation         1) [x] Language settings<br>(English (United States))       2) [x] Timezone settings<br>(Asia/Taipei timezone)         3) [x] Installation source       4) [x] Software selection<br>(Local media)         5) [x] Installation Destination<br>(Automatic partitioning selecte<br>d)       6) [x] Kdump<br>(Kdump is enabled)         7) [ ] Network configuration<br>(Not connected)       8) [x] Root password<br>(Not connected)         9) [ ] User creation<br>(No user will be created)       8) [x] Root password<br>(Password is set.)         9) [ ] User creation<br>(No user will be created)       1'q' to quit 1 'b' to begin installation 1<br>'r' to refresh1: b         Progress<br>Setting up the installation environment       3'log                                                                                                    | Please make your choice from above ['q' to<br>'r' to refresh]: c<br>Generating updated storage configuration<br>Checking storage configuration | quit ¦ 'c' to continue ¦                                     |
| Installation  1) [x] Language settings (English (United States))  3) [x] Installation source (Local media)  5) [x] Installation Destination (Automatic partitioning selecte d)  7) [ ] Network configuration (Not connected)  9) [ ] User creation (No user will be created)  Please make your choice from above ['q' to quit   'b' to begin installation   'r' to refresh]: b  Progress Setting up the installation environment                                                                                                    | f. Set root password                                                                                                    |                                                              |
| <ul> <li>1) [x] Language settings<br/>(English (United States))</li> <li>3) [x] Installation source<br/>(Local media)</li> <li>5) [x] Installation Destination<br/>(Automatic partitioning selecte<br/>d)</li> <li>7) [ ] Network configuration<br/>(Not connected)</li> <li>9) [ ] User creation<br/>(No user will be created)</li> <li>9) [ ] User creation<br/>(No user will be created)</li> <li>9) Please make your choice from above ['q' to quit   'b' to begin installation  <br/>'r' to refresh]: b</li> </ul>                                                                                                    | Installation                                                                                                    |                                                              |
| <ul> <li>3) [x] Installation source (Local media)</li> <li>5) [x] Installation Destination (Automatic partitioning selecte d)</li> <li>7) [x] Installation Destination (Automatic partitioning selecte d)</li> <li>7) [x] Network configuration (Not connected)</li> <li>9) [x] Network configuration (No user will be created)</li> <li>9) [x] User creation (No user will be created)</li> <li>9) Please make your choice from above ['q' to quit   'b' to begin installation   'r' to refresh]: b</li> </ul>                                                                                                    | 1) [x] Language settings<br>(English (United States))                                                                                          | 2) [x] Timezone settings<br>(Asia/Taipei timezone)           |
| <ul> <li>5) [x] Installation Destination (Automatic partitioning selecte 6) [x] Kdump (Kdump is enabled)</li> <li>7) [ ] Network configuration 8) [x] Root password (Not connected) (Password is set.)</li> <li>9) [ ] User creation (No user will be created)</li> <li>Please make your choice from above ['q' to quit   'b' to begin installation   'r' to refresh]: b</li> <li>Progress</li> <li>Setting up the installation environment</li> <li></li></ul>                                                                                                    | 3) [x] Installation source<br>(Local media)                                                                                                    | 4) [x] Software selection<br>(Development and Creative Works |
| 7) [] Network configuration<br>(Not connected) 9) [] User creation<br>(No user will be created) Please make your choice from above ['q' to quit   'b' to begin installation  <br>'r' to refresh]: b Progress Setting up the installation environment                                                                                                    | (Automatic partitioning selecte<br>d)                                                                                                    | 6) [x] Kdump<br>(Kdump is enabled)                           |
| 9) [ ] User creation<br>(No user will be created)<br>Please make your choice from above ['q' to quit   'b' to begin installation  <br>'r' to refresh]: b<br>Progress<br>Setting up the installation environment                                                                                                    | 7) [] Network configuration<br>(Not connected)                                                                                                 | 8) [x] Root password<br>(Password is set.)                   |
| Progress<br>Setting up the installation environment<br>                                                                                                    | 9) [ ] User creation<br>(No user will be created)<br>Please make your choice from above ['q'<br>'r' to refresh]: b                             | to quit   'b' to begin installation                          |
|                                                                                                    | Progress<br>Setting up the installation environment                                                                                            |                                                              |

|                                                                               | ====: | ==== |                                                       |
|-------------------------------------------------------------------------------|-------|------|-------------------------------------------------------|
| Installation                                                                  |       |      |                                                       |
| 1) [x] Language settings<br>(English (United States))                         | 2)    | [x]  | Timezone settings<br>(Asia/Taipei timezone)           |
| <li>3) [x] Installation source<br/>(Local media)</li>                         | 4)    | [x]  | Software selection<br>(Development and Creative Works |
| 5) [x] Installation Destination                                               |       |      | tation)                                               |
| (Automatic partitioning selecte<br>d)                                         | 6)    | [X]  | Kdump<br>(Kdump is enabled)                           |
| 7) [] Network configuration                                                   | 8)    | [x]  | Root password                                         |
| 9) [] User creation                                                           |       |      | (rassword is set.)                                    |
| (No user will be created)                                                     |       |      |                                                       |
| Please make your choice from above ['q'<br>'r' to refresh]: b                 | to (  | quit | :   'b' to begin installation                         |
|                                                                               | ====  |      |                                                       |
| Progress                                                                      |       |      |                                                       |
| Setting up the installation environment                                       |       |      |                                                       |
| Lanacondal 1:main* 2:shell 3:log 4:stor                                       | age-  | log  | 5:program-log                                         |
| g Press "b" to begin installation                                             |       |      |                                                       |
| 5. 11035 5 10 50511 1131010101                                                |       |      |                                                       |
| Installation                                                                  |       |      |                                                       |
| 1) [x] Language settings<br>(English (United States))                         | 2)    | [x]  | Timezone settings<br>(Asia/Taipei timezone)           |
| 3) [x] Installation source                                                    | 4)    | [x]  | Software selection                                    |
| (Local media)<br>5) [x] Installation Destination                              |       |      | (Development and Creative Works tation)               |
| (Automatic partitioning selecte                                               | 6)    | [x]  | Kdump                                                 |
| d)                                                                            | 05    | rt   | (Kdump is enabled)                                    |
| (Not connected)                                                               | 0)    | LX1  | (Password is set.)                                    |
| 9) [] User creation                                                           |       |      |                                                       |
| (No user will be created)<br>Please make your choice from above [' $\alpha$ ' | to d  | ruit | ; 'b' to begin installation ;                         |
| 'r' to refreshl: b                                                            |       | 1    |                                                       |
|                                                                               |       |      |                                                       |
| Progress                                                                      |       |      |                                                       |
| Setting up the installation environment                                       |       |      |                                                       |
| Tanacondal 1:main* 2:shell 3:log 4:stor                                       | age-  | log  | 5:program-log                                         |
|                                                                               |       |      |                                                       |

h. Finish installation and select boot kernel

| CentOS Linux (4.2.  | .0.bz2) 7 (AltArch)                    |                |
|---------------------|----------------------------------------|----------------|
| CentOS Linux (4.2.  | .0) 7 (AltArch)                        |                |
| CentOS Linux (4.2.  | .0–0.27.el7.1.aarch64.debug) 7 (AltArc | :h)            |
| CentOS Linux (O-re  | escue-3a4c8f45826b4f0fbcbd3366f41fc2bc | l) 7 (AltArch) |
|                     |                                        |                |
|                     |                                        |                |
|                     |                                        |                |
|                     |                                        |                |
|                     |                                        |                |
|                     |                                        |                |
|                     |                                        |                |
|                     |                                        |                |
|                     |                                        |                |
|                     |                                        |                |
|                     |                                        |                |
|                     |                                        |                |
| lice the k and V ke | aus to change the selection            |                |
| Press 'e' to edit   | the selected item or 'c' for a comma   | nd prompt      |
| TRESS E RO EUIR     |                                        | and prompt.    |
|                     |                                        |                |
|                     |                                        |                |

i. License agreement

License information 1) Read the License Agreement [x] 2) I accept the license agreement. Please make your choice from above ['q' to quit | 'c' to continue | 'r' to refresh]:

j. Login

CentOS Linux 7 (AltArch) Kernel 4.2.0 on an aarch64

localhost login: